# Cisco Secure Services Client ةقداصم عم EAP-FAST

## المحتويات

المقدمة المتطلبات الأساسية المتطلبات المكونات المستخدمة الاصطلاحات محددات التصميم قاعدة البيانات تشفير تسجيل دخول أحادي وبيانات اعتماد الجهاز الرسم التخطيطي للشبكة تكوين خادم التحكم في الوصول (ACS) إضافة نقطة وصول كعميل AAS (NAS) في ACS <u>تكوين ACS للاستعلام عن قاعدة البيانات الخارجية</u> تمكين دعم EAP-FAST على ACS وحدة التحكم في شبكة WLAN من Cisco تكوين وحدة التحكم في الشبكة المحلية (LAN) اللاسلكية التشغيل الأساسي وتسجيل نقاط الوصول في الوضع Lightweight لوحدة التحكم مصادقة RADIUS من خلال ACS الآمن من Cisco تكوين معلمات WLAN التحقق من العملية الملحق التقاط sniffer ل EAP-FAST Exchange تصحيح الأخطاء في وحدة التحكم في الشبكة المحلية اللاسلكية (WLAN). معلومات ذات صلة

## <u>المقدمة</u>

يصف هذا المستند كيفية تكوين Cisco Secure Services Client (CSSC) باستخدام وحدات التحكم في الشبكة المحلية (LAN) اللاسلكية وبرنامج Microsoft Windows 2000® وبرنامج Cisco Secure Access Control 4.0 Server (ACS) من خلال EAP-FAST. يقدم هذا المستند بنية EAP-FAST ويقدم أمثلة على النشر والتكوين. CSSC هو مكون برنامج العميل الذي يوفر اتصال بيانات اعتماد المستخدم بالبنية الأساسية لمصادقة مستخدم على الشبكة وتخصيص الوصول المناسب.

هذه بعض ميزات حل CSSC كما هو موضح في هذا المستند:

• مصادقة كل مستخدم (أو جهاز) قبل الوصول إلى إذن الشبكة المحلية اللاسلكية (WLAN)/الشبكة المحلية اللاسلكية (LAN) مع بروتوكول المصادقة المتوسع (EAP)

- حل أمان شامل لشبكة WLAN مع مكونات الخادم والمصادقة والعميل
  - حل مشترك للمصادقة السلكية واللاسلكية
  - مفاتيح تشفير ديناميكية لكل مستخدم مشتقة في عملية المصادقة
- لا يتطلب وجود بنية أساسية للمفتاح العام (PKI) أو شهادات (التحقق من الشهادة إختياري)
  - الوصول إلى إطار عمل EAP الذي تم تمكينه ل NAC و/أو

**ملاحظة:** ارجع إلى <u>مخطط Cisco Safe اللاسلكي</u> للحصول على معلومات حول نشر الاتصال اللاسلكي الآمن.

تم دمج إطار مصادقة 802.1x كجزء من معيار 802.11 (أمان الشبكة المحلية اللاسلكية) لتمكين وظائف المصادقة والتفويض والمحاسبة المستندة إلى الطبقة 2 في شبكة شبكة محلية لاسلكية 802.11. توجد اليوم العديد من بروتوكولات EAP المتاحة للنشر في كل من الشبكات السلكية واللاسلكية. تتضمن بروتوكولات EAP المنشورة بشكل شائع LEAP و PEAP و EAP-TLS. وبالإضافة إلى هذه البروتوكولات، قامت Cisco بتعريف وتنفيذ مصادقة EAP المرنة من خلال بروتوكول النفق الآمن (EAP-FAST) كبروتوكولات، قامت Cisco بتعريف وتنفيذ مصادقة LAP المرنة من خلال بروتوكول النفق الآمن (EAP-FAST) كبروتوكول EAP قائم على المعايير متاح للنشر في شبكات LAN السلكية واللاسلكية على حد سواء. تتوافر مواصفات بروتوكول EAP قائم على المعاير متاح للنشر في شبكات الويب .

كما هو الحال مع بعض بروتوكولات EAP الأخرى، فإن EAP-FAST هو بنية أمان العميل-الخادم التي تقوم بتشفير حركات EAP داخل نفق TLS. وعلى الرغم من التشابه مع PEAP أو EAP-TTLS في هذا الصدد، فإنه يختلف في أن إنشاء نفق EAP-FAST يقوم على مفاتيح سرية مشتركة قوية تكون فريدة لكل مستخدم في مقابل PEAP/EAP-TTLS (التي تستخدم شهادة خادم X.509 لحماية جلسة المصادقة). وتسمى هذه المفاتيح السرية المشتركة بيانات اعتماد الوصول المحمي (PACs) ويمكن توزيعها تلقائيا (الإمداد التلقائي أو داخل النطاق الترددي) أو يدويا (الإمداد اليدوي أو خارج النطاق الترددي) على أجهزة العميل. ولأن المصادقة). وتسمى هذه المفاتيح السرية أكثر فعالية من المصافحة التي تعتمد على البنية الأساسية PKAP، فإن المصافحة التي تعتمد على الأسرار المشتركة على المعالية من المصافحة التي تعتمد على البنية الأساسية PKI، فإن EAP-FAST هو أسرع أنواع EAP التي تعتمد على المعالج بشكل أقل والتي توفر عمليات تبادل للمصادقة المحمية. كما أن المصافحة التي تعتمد ملى الأسرار المشتركة على المعالج بشكل أقل والتي توفر عمليات تبادل للمصادقة المحمية. كما أن المصافحة التي مصم لضان بساطة النشر لأنه لا يتطلب شهادة على عميل الشبكة المصادقة المحمية. كما أن RAP-FAST مصمم لضمان بساطة يدمن آلية إمداد مدمجة.

وهذه بعض القدرات الرئيسية لبروتوكول EAP-FAST:

- تسجيل دخول أحادي (SSO) باستخدام اسم مستخدم/كلمة مرور Windows
  - دعم تنفيذ البرنامج النصي لتسجيل الدخول
- دعم وصول Wi-Fi المحمي (WPA) دون مطالبة من جهة خارجية (Windows 2000 و XP فقط)
  - عملية نشر بسيطة دون الحاجة لبنية PKI الأساسية
  - شيخوخة كلمة مرور Windows (أي دعم انتهاء صلاحية كلمة المرور المستندة إلى الخادم)
  - التكامل مع Cisco Trust Agent للتحكم في الدخول إلى الشبكة مع برامج العميل المناسبة

## <u>المتطلبات الأساسية</u>

#### <u>المتطلبات</u>

هناك افتراض بأن المثبت لديه معرفة بتثبيت Windows 2003 الأساسي وتثبيت Cisco WLC حيث أن هذا المستند يغطي فقط التكوينات المحددة لتسهيل الاختبارات.

للحصول على معلومات التثبيت الأولي ومعلومات التكوين لوحدات التحكم من السلسلة Cisco 4400 Series، ارجع إلى <u>دليل البدء السريع: وحدات التحكم في الشبكة المحلية اللاسلكية من السلسلة Cisco 4400 Series</u>. للحصول على معلومات التثبيت الأولي ومعلومات التكوين لوحدات التحكم من السلسلة Cisco 2000 Series، ارجع إلى <u>دليل</u> <u>البدء السريع: سلسلة وحدات التحكم في الشبكة المحلية اللاسلكية Series 2000 Series</u>.

قبل البدء، قم بتثبيت Microsoft Windows Server 2000 باستخدام أحدث برنامج لحزمة الخدمة. قم بتثبيت وحدات التحكم ونقاط الوصول في الوضع Lightweight (نقاط الوصول في الوضع Lightweight (LAPs) وتأكد من تكوين آخر تحديثات البرامج.

#### <u>المكونات المستخدمة</u>

تستند المعلومات الواردة في هذا المستند إلى إصدارات البرامج والمكونات المادية التالية:

- وحدة التحكم من السلسلة Cisco 2006 أو Series 4400 التي تشغل الإصدار 4.0.155.5
  - cisco 1242 LWAPP AP •
  - Active Directory مع Windows 2000
    - cisco مادة حفازة 3750G مفتاح
- Windows XP مع بطاقة مهايئ CB21AG و Cisco Secure Services Client، الإصدار 4.05

#### <u>الاصطلاحات</u>

راجع <u>اصطلاحات تلميحات Cisco التقنية للحصول على مزيد من المعلومات حول اصطلاحات المستندات.</u>

## محددات التصميم

#### <u>قاعدة البيانات</u>

عند نشر شبكة WLAN والسعي إلى بروتوكول مصادقة، من المرغوب بشكل عام إستخدام قاعدة بيانات حالية لمصادقة المستخدم/الجهاز. قواعد البيانات النموذجية التي يمكن إستخدامها هي Windows Active Directory أو LDAP أو قاعدة بيانات كلمة مرور المرة الواحدة (OTP) (أي RSA أو SecureID). جميع قواعد البيانات هذه متوافقة مع بروتوكول EAP-FAST، ولكن عندما تخطط للنشر، هناك بعض متطلبات التوافق التي يجب مراعاتها. يتم تحقيق النشر الأولي لملف مسوغات الوصول المحمي (PAC) إلى العملاء من خلال التوفق التي يجب مراعاتها. يتم الإمداد المصادق (من خلال شهادة العميل الحالي 20.5%) أو الإمداد اليدوي. لأغراض هذا المستند، يتم مراعاة التوفير التلقائي للمجهول والإمداد اليدوي.

يستخدم إمداد PAC التلقائي بروتوكول إتفاقية مفتاح Diffie-Hellman (ADHP) المصادق لإنشاء نفق آمن. يمكن إنشاء النفق الآمن إما بشكل مجهول أو من خلال آلية مصادقة الخادم. ضمن اتصال النفق المنشأ، يستخدم -MS CHAPv2 لمصادقة العميل، وعند المصادقة الناجحة، لتوزيع ملف مسوغ الوصول المحمي إلى العميل. بعد توفير مسوغ الوصول المحمي (PAC) بنجاح، يمكن إستخدام ملف مسوغات الوصول المحمي (PAC) لبدء جلسة مصادقة جديدة EAP-FAST للحصول على وصول آمن إلى الشبكة.

إن توفير مسوغ الوصول المحمي التلقائي مرتبط بقاعدة البيانات المستخدمة لأنه، نظرا لأن آلية الإمداد التلقائي تعتمد على MSCHAPv2، فإن قاعدة البيانات المستخدمة للمصادقة على المستخدمين يجب أن تكون متوافقة مع تنسيق كلمة المرور هذا. إذا كنت تستخدم EAP-FAST مع قاعدة بيانات لا تدعم تنسيق MSCHAPv2 (مثل OTP أو Novell أو LDAP)، فإنه يتطلب إستخدام آلية أخرى (أي الإمداد اليدوي أو الإمداد المصدق) لنشر ملفات مسوغات الوصول المحمي الخاصة بالمستخدم. يعطي هذا المستند مثالا للتوفير التلقائي باستخدام قاعدة بيانات Nindows.

#### <u>تشفیر</u>

لا تتطلب مصادقة EAP-FAST إستخدام نوع تشفير WLAN محدد . يتم تحديد نوع تشفير WLAN الذي سيتم إستخدامه بواسطة إمكانيات بطاقة واجهة الشبكة (NIC) الخاصة بالعميل. يوصى باستخدام تشفير -WPA2 (AES) WPA2 (CCM) أو WPA(TKIP)، حسب إمكانات بطاقة واجهة الشبكة (NIC) في عملية نشر محددة. لاحظ أن حل Cisco WLAN يسمح بوجود كلا من WPA2 وأجهزة عميل WPA على SSID مشترك.

إذا كانت أجهزة العميل لا تدعم WPA2 أو WPA، فمن الممكن نشر مصادقة 802.1X باستخدام مفاتيح WEP الديناميكية، ولكن نظرا للمستكشفات المعروفة مقابل مفاتيح WEP، لا يوصى بآلية تشفير WLAN هذه. إذا كان من المطلوب دعم عملاء WEP فقط، يوصى باستخدام فاصل زمني بين جلسة ومهلة، مما يتطلب أن يستخرج العملاء مفتاح WEP جديد على فاصل زمني متكرر. ثلاثين دقيقة هي فترة جلسة العمل الموصى بها لمعدلات بيانات شبكة WLAN النموذجية.

## <u>تسجيل دخول أحادي وبيانات اعتماد الجهاز</u>

يشير تسجيل الدخول الأحادي إلى قدرة تسجيل دخول مستخدم واحد أو إدخال بيانات اعتماد المصادقة المراد إستخدامها للوصول إلى تطبيقات متعددة أو أجهزة متعددة. لأغراض هذا المستند، يشير تسجيل الدخول الأحادي إلى إستخدام بيانات الاعتماد المستخدمة لتسجيل الدخول إلى جهاز كمبيوتر للمصادقة على شبكة WLAN.

باستخدام Cisco Secure Services Client، من الممكن إستخدام بيانات اعتماد تسجيل الدخول الخاصة بمستخدم للمصادقة أيضا على شبكة WLAN. في حالة الرغبة في مصادقة جهاز كمبيوتر إلى الشبكة قبل تسجيل دخول المستخدم إلى الكمبيوتر، يلزم إستخدام بيانات اعتماد المستخدم المخزنة أو بيانات الاعتماد المرتبطة بملف تعريف الجهاز. ويعد أي من هذه الأساليب مفيدا في الحالات التي يكون فيها تشغيل البرامج النصية لتسجيل الدخول أو تعيين محركات الأقراص عند تمهيد الكمبيوتر، وذلك على العكس من الحالات التي يقوم فيها المستخدم بستخدم

## <u>الرسم التخطيطي للشبكة</u>

هذا هو الرسم التخطيطي للشبكة المستخدم في هذا المستند. في هذه الشبكة، هناك أربع شبكات فرعية مستخدمة. لاحظ أنه من غير الضروري تقسيم هذه الأجهزة إلى شبكات مختلفة، ولكن هذا يوفر أقصى قدر من المرونة للدمج مع الشبكات الفعلية. توفر وحدة التحكم في الشبكة المحلية اللاسلكية المدمجة Catalyst 3750G إمكانات محولات التزويد بالطاقة عبر شبكة إيثرنت (POE) والتحويل من المستوى الثالث ووحدة التحكم في الشبكة المحلية اللاسلكية (WLAN) على هيكل مشترك.

- 1. الشبكة 10.1.1.0 هي شبكة الخادم التي يتواجد فيها ACS.
- 2. الشبكة 10.10.80.0 هي شبكة الإدارة المستخدمة بواسطة وحدة التحكم في الشبكة المحلية اللاسلكية (WLAN).
  - 3. الشبكة 10.10.81.0 هي الشبكة التي توجد بها نقاط الوصول.
    - 4. يتم إستخدام الشبكة 10.10.82.0 لعملاء شبكة WLAN.

RADIUS EAP/Datbase Server: CiscoSecure ACS, V4.0(1) Windows 2K Active Directory

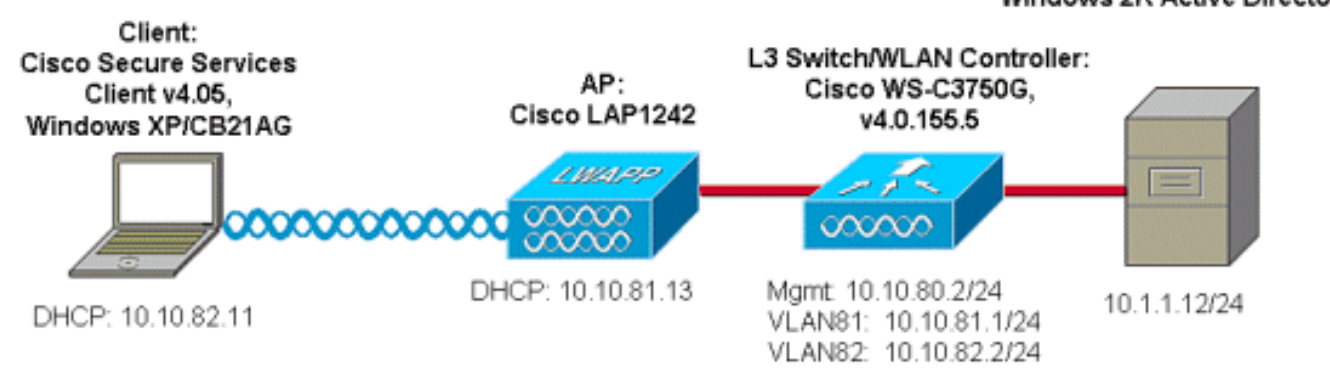

## <u>تكوين خادم التحكم في الوصول (ACS)</u>

في هذا القسم، تُقدّم لك معلومات تكوين الميزات الموضحة في هذا المستند.

**ملاحظة:** أستخدم <u>أداة بحث الأوامر</u> (للعملاء <u>المسجلين</u> فقط) للعثور على مزيد من المعلومات حول الأوامر المستخدمة في هذا المستند.

<u>إضافة نقطة وصول كعميل AAA (NAS) في ACS</u>

يصف هذا القسم كيفية تكوين ACS ل EAP-FAST مع توفير PAC داخل النطاق مع Windows Active Directory كقاعدة بيانات خارجية.

- 1. قم بتسجيل الدخول إلى ACS > تكوين الشبكة وانقر فوق إضافة إدخال.
- 2. قم بتعبئة اسم وحدة التحكم في الشبكة المحلية اللاسلكية (WLAN) وعنوان IP والمفتاح السري المشترك وتحت "المصادقة باستخدام"، أختر RADIUS (Cisco Airespace)، والذي يتضمن أيضا سمات RADIUS IETF.**ملاحظة:** في حالة تمكين مجموعات أجهزة الشبكة (NDG)، أختر أولا NDG المناسب وقم بإضافة وحدة التحكم في الشبكة المحلية اللاسلكية (WLAN) إليها. ارجع إلى دليل تكوين ACS للحصول على تفاصيل حول NDG.
  - 3. انقر على **إرسال+ إعادة** ت**شغيل**.

| Cisco Systems               | Network Configuration                                                     |
|-----------------------------|---------------------------------------------------------------------------|
|                             | Edit                                                                      |
| User<br>Setup               |                                                                           |
| Group<br>Setup              | AAA Client Setup For                                                      |
| SharedProfile<br>Components | ws-3750                                                                   |
| Network<br>Configuration    | 10.10.80.3                                                                |
| System<br>Configuration     | AAA Client IP Address                                                     |
| Configuration               | Key cisco123                                                              |
| Administration<br>Control   | Authenticate Using RADIUS (Cisco Airespace)                               |
| Databases                   | Single Connect TACACS+ AAA Client (Record stop in accounting on failure). |
| Posture<br>Validation       | Log Update/Watchdog Packets from this AAA Client                          |
| Network Access              | Log RADIUS Tunneling Packets from this AAA Client                         |
| Profiles                    | Replace RADIUS Port info with Username from this AAA Client               |
| Activity                    |                                                                           |
| Documentation               | Submit Submit + Apply Delete Delete + Apply Cancel                        |
|                             | Sask to Help                                                              |

<u>تكوين ACS للاستعلام عن قاعدة البيانات الخارجية</u>

يصف هذا القسم كيفية تكوين ACS للاستعلام عن قاعدة البيانات الخارجية.

- 1. طقطقت **خارجي مستعمل قاعدة معطيات>قاعدة معطيات تشكيل>Windows قاعدة معطيات>يشكل**.
- 2. تحت تكوين قائمة المجالات، قم بنقل **المجالات** من المجالات المتاحة إلى قائمة المجالات.**ملاحظة:** يجب أن يكون لدى الخادم الذي يشغل ACS معرفة بهذه المجالات من أجل تطبيق ACS للكشف عن هذه المجالات واستخدامها لأغراض المصادقة.

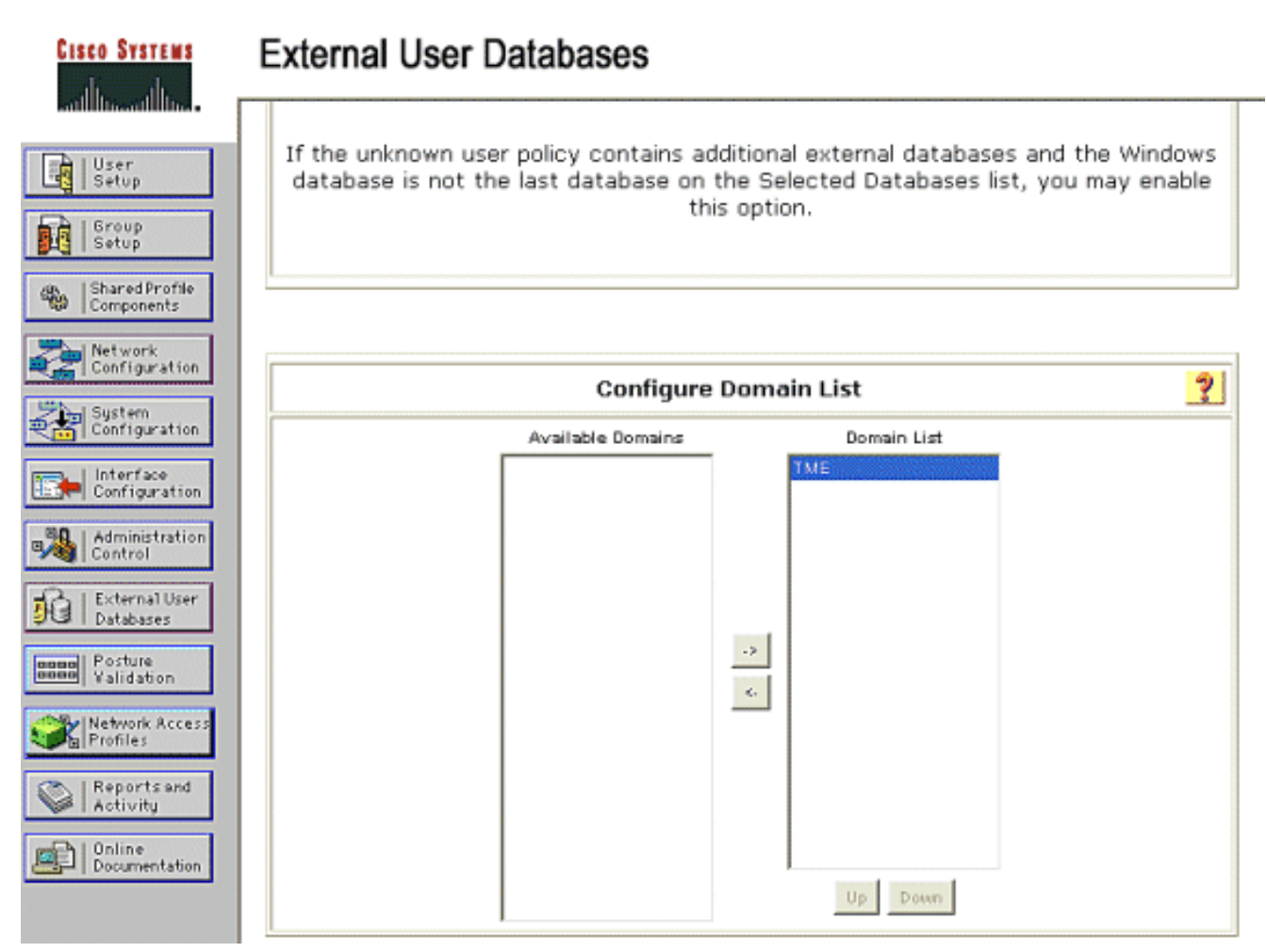

- 3. تحت إعدادات Windows EAP، قم بتكوين الخيار للسماح بتغيير كلمة المرور داخل PEAP أو EAP-FAST جلسة. ارجع إلى <u>دليل التكوين ل Cisco Secure ACS 4.1</u> للحصول على مزيد من التفاصيل حول -EAP FAST وكلمة مرور Windows.
- 4. انقر على **إرسال.ملاحظة:** يمكنك أيضا تمكين ميزة "إذن الطلب الهاتفي" ل EAP-FAST ضمن "تكوين قاعدة بيانات مستخدم Windows" للسماح لقاعدة بيانات Windows الخارجية بالتحكم في إذن الوصول. لا تنطبق إعدادات MS-CHAP لتغيير كلمة المرور في صفحة تكوين قاعدة بيانات Windows إلا على مصادقة -MS ولحا كير EAP. لتمكين تغيير كلمة المرور بالاقتران مع EAP-FAST، من الضروري تمكين تغيير كلمة المرور ضمن إعدادات Windows.

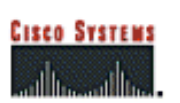

## **External User Databases**

| User<br>Setup     | Windows EAP Settings ?                                                                                                    |
|-------------------|----------------------------------------------------------------------------------------------------|
| Group<br>Setup    | Enable password change inside PEAP or EAP-FAST.<br>EAP-TLS Strip Domain Name.                                                                               |
| - Network Ma      | chine Authentication.                                                                                                    |
| Configuration     | Enable PEAP machine authentication.                                                                                                    |
| tem<br>figuration | Enable EAP-TLS machine authentication.                                                                                                    |
| ition             | EAP-TLS and PEAP machine authentication name host/                                                                                                    |
|                   | Enable machine access restrictions.                                                                                                    |
|                   | Aging time (hours): 12                                                                                                    |
|                   | Group map for successful user authentication without (No Access)                                                                                            |
|                   | User Groups that are exempt from passing machine<br>authentication:                                                                                         |
|                   | Available User Groups       Default Group     Selected User Groups       Oroup 1        Oroup 2        Group 3        Group 4        Group 5        Group 8 |
| Th                | ese settings can be used to enable or disable specific Windows EAP functionality                                                                            |
|                   | Submit Cancel                                                                                                    |

- 5. انقر على **قاعدة بيانات المستخدم الخارجي > سياسة مستخدم غير معروفة** واختر زر **التحقق من قواعد بيانات** المستخدم الخارجية التالية.
  - 6. نقل قاعدة بيانات Windows من **قواعد البيانات الخارجية** إلى **قواعد البيانات المحددة**.
- 7. انقر على إرسال.ملاحظة: من هذه النقطة فصاعدا، يتحقق ACS من قاعدة بيانات Windows. إذا لم يتم العثور على المستخدم في مجموعة ACS الافتراضية. العثور على المستخدم في مجموعة ACS الافتراضية. ارجع إلى وثائق ACS للحصول على مزيد من التفاصيل حول تعيينات مجموعة قواعد البيانات.ملاحظة: مع ارجع إلى وثائق ACS للحصول على مزيد من التفاصيل حول تعيينات مجموعة قواعد البيانات.ملاحظة: مع المتعلامات ACS للحصول على مزيد من التفاصيل حول تعيينات مجموعة قواعد البيانات.ملاحظة: مع المعتدم في مجموعة ACS الافتراضية. ارجع إلى وثائق ACS للحصول على مزيد من التفاصيل حول تعيينات مجموعة قواعد البيانات.ملاحظة: مع المتعلامات ACS للعصول على مزيد من التفاصيل حول تعيينات مجموعة قواعد البيانات.ملاحظة: مع المتعلامات ACS لقاعدة بيانات Windows المعاد من التفاصيل حول تعيينات مجموعة قواعد البيانات.ملاحظة: مع المتعلامات ACS لقاعدة بيانات Windows المعاد من التفاصيل حول تعيينات مجموعة قواعد البيانات.ملاحظة: مع المتعلامات ACS لقاعدة بيانات Windows المعاد من التفاصيل حول تعيينات محموعة قواعد البيانات.ملاحظة: مع المتعلامات ACS لقاعدة بيانات Windows المعاد المالة للتحقق من بيانات اعتماد المستخدم، يلزم تكوين إعدادات إضافية لحقوق الوصول على Windows. ارجع إلى <u>دليل التثبيت ل Windows Server للمات Windows Server ليانات اعتماد المات المات ال المات المات المات المات المات المات المات المات المات المات المات المات المات المات المات المات المات المات المات المات المات المات المات المات المات المات المات المات المات المات المات المات المات المات المات المات المات المات المات </u>

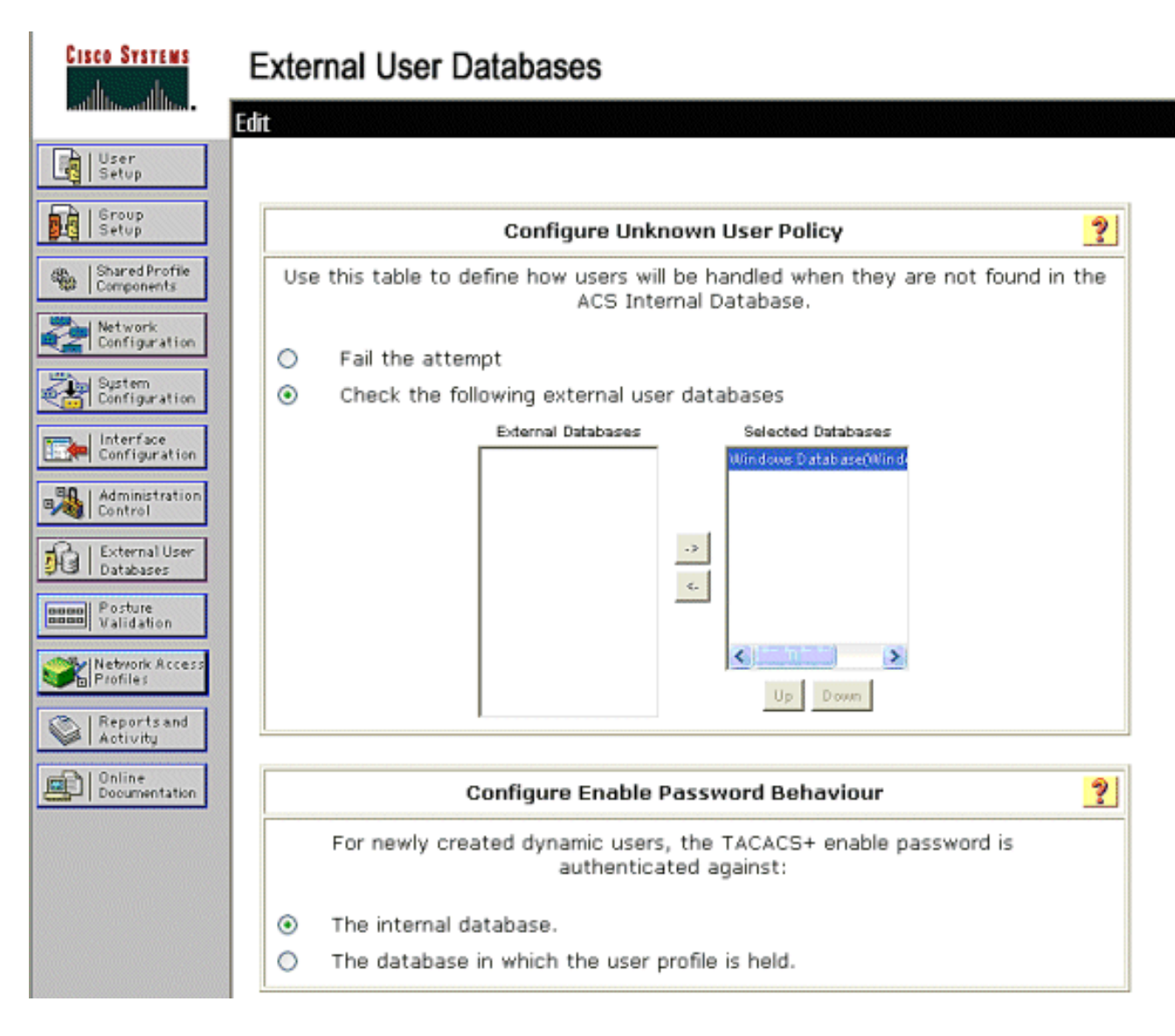

## تمكين دعم EAP-FAST على ACS

يوضح هذا القسم كيفية تمكين دعم EAP-FAST على ACS.

- 1. انتقل إلى **تكوين النظام > إعداد المصادقة العامة > تكوين EAP-FAST**.
  - 2. أختر **السماح ب EAP-FAST**.
- 3. قم بتكوين هذه التوصيات: المفتاح الرئيسي TTL/ المفتاح الرئيسي المتقاعد TTL/ PAC TTL. يتم تكوين هذه الإعدادات بشكل افتراضي في ACS الآمن من Cisco:مفتاح رئيسي TTL:1 شهرمفتاح TTL المتقاعد: 3 أشهرPAC TTL: أسبوع واحد
- 4. املأ حقل **معلومات معرف السلطة**. يظهر هذا النص في بعض برامج عميل EAP-FAST حيث يكون تحديد مرجع مسوغات الوصول المحمي هو وحدة التحكم.**ملاحظة:** لا يستخدم عميل Cisco Secure Services هذا النص الوصفي لسلطة مسوغات الوصول المحمي (PAC).
  - 5. أختر حقل **السماح بإمداد مسوغ الوصول المحمي داخل النطاق**. يتيح هذا الحقل إمداد مسوغات الوصول المحمي تلقائيا لعملاء EAP-FAST الذين تم تمكينهم بشكل صحيح. على سبيل المثال، يتم إستخدام الإمداد التلقائي.
- 6. أختر **الأساليب الداخلية المسموح بها**: EAP-MSCHAP2 و EAP-MSCHAP2. وهذا يسمح بتشغيل كل من عملاء EAP-FAST v1 و EAP-FAST v1a. (يدعم Cisco Secure Services Client EAP-FAST v1a) إذا لم يكن من الضروري دعم عملاء EAP-MSCHAPv3، فلا يلزم إلا تمكين EAP-MSCHAPv2 كطريقة داخلية.
- 7. أختر خانة الاختيار **EAP-FAST Master Server** لتمكين خادم EAP-FAST هذا كخادم أساسي. وهذا يسمح لخوادم ACS الأخرى باستخدام هذا الخادم كمرجع PAC الرئيسي لتجنب توفير مفاتيح فريدة لكل ACS في الشبكة. ارجع إلى دليل تكوين ACS للحصول على التفاصيل.

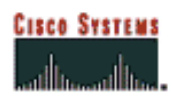

50 | 6r Se

Co Sh

10 13

BBBBB PO

Pro

Re Ac

**a** 

A REAL PROPERTY AND

### System Configuration

| EAP-FAST                                                        | Settings   |  |  |
|-----------------------------------------------------------------|------------|--|--|
| EAP-FAST                                                        |            |  |  |
| Allow EAP-FAST                                                  |            |  |  |
| Active master key TTL                                           | 1 months 💙 |  |  |
| Retired master key TTL                                          | 3 months 🖌 |  |  |
| Tunnel PAC TTL                                                  | 1 weeks 💌  |  |  |
| Client initial message:                                         | TME        |  |  |
| Authority ID Info:                                              | TME        |  |  |
| Allow anonymous in-band PAC provision                           | oning      |  |  |
| Allow authenticated in-band PAC prov                            | risioning  |  |  |
| Accept client on authenticated pr                               | ovisioning |  |  |
| Require client certificate for provis                           | sioning    |  |  |
| Allow Machine Authentication                                    |            |  |  |
| Machine PAC TTL                                                 | 1 weeks 💉  |  |  |
| Allow Stateless session resume                                  |            |  |  |
| Authorization PAC TTL                                           | 1 hours 🔗  |  |  |
| Allowed inner methods                                           |            |  |  |
| EAP-GTC                                                         |            |  |  |
| EAP-MSCHAPv2                                                    |            |  |  |
| EAP-TLS                                                         |            |  |  |
| Select one or more of the following EAP-TLS comparison methods: |            |  |  |
| Certificate SAN comparison                                      |            |  |  |
| Certificate CN comparison                                       |            |  |  |
| Certificate Binary comparison                                   |            |  |  |
| EAP-TLS session timeout (minutes)                               | 120        |  |  |
| EAP-FAST master server                                          |            |  |  |
| Actual EAP-FAST server status                                   | Master     |  |  |

#### EAP-FAST Configuration

## <u>وحدة التحكم في شبكة WLAN من Cisco</u>

لأغراض دليل النشر هذا، يتم إستخدام وحدة التحكم في الشبكة المحلية اللاسلكية المدمجة (WLC) من Cisco WS3750G مع نقاط الوصول في الوضع Lightweight (LAP) من Cisco AP1240 لتوفير البنية الأساسية للشبكة المحلية اللاسلكية (WLAN) لاختبارات CSSC. التشكيل مناسب لأي وحدة تحكم في الشبكة المحلية اللاسلكية (WLAN) من Cisco. إصدار البرنامج المستخدم هو 4.0.155.5.

## <u>تكوين وحدة التحكم في الشبكة المحلية (LAN) اللاسلكية</u>

<u>التشغيل الأساسي وتسجيل نقاط الوصول في الوضع Lightweight لوحدة التحكم</u>

أستخدم معالج تكوين بدء التشغيل على واجهة سطر الأوامر (CLI) لتكوين عنصر التحكم في الشبكة المحلية اللاسلكية (WLC) للعملية الأساسية. بدلا من ذلك، يمكنك إستخدام واجهة المستخدم الرسومية (GUI) لتكوين عنصر التحكم في الشبكة المحلية اللاسلكية (WLC). يشرح هذا المستند التكوين على عنصر التحكم في الشبكة المحلية اللاسلكية (WLC) باستخدام معالج تكوين بدء التشغيل على واجهة سطر الأوامر.

بعد تمهيد عنصر التحكم في الشبكة المحلية اللاسلكية (WLC) لأول مرة، يدخل في معالج تكوين بدء التشغيل. أستخدم معالج التكوين لتكوين الإعدادات الأساسية. يمكنك الوصول إلى المعالج من خلال واجهة سطر الأوامر (CLI) أو واجهة المستخدم الرسومية (GUI). يوضح هذا الإخراج مثالا لمعالج تكوين بدء التشغيل على CLI (واجهة سطر الأوامر):

> Welcome to the Cisco Wizard Configuration Tool Use the '-' character to backup System Name [Cisco\_33:84:a0]: ws-3750 Enter Administrative User Name (24 characters max): admin \*\*\*\*\* :(Enter Administrative Password (24 characters max Management Interface IP Address: 10.10.80.3 Management Interface Netmask: 255.255.255.0 Management Interface Default Router: 10.10.80.2 : (Management Interface VLAN Identifier (0 = untagged Management Interface DHCP Server IP Address: 10.10.80.2 AP Manager Interface IP Address: 10.10.80.4 AP-Manager is on Management subnet, using same values :(AP Manager Interface DHCP Server (172.16.1.1 Virtual Gateway IP Address: 1.1.1.1 Mobility/RF Group Name: Security Network Name (SSID): Enterprise Allow Static IP Addresses [YES][no]: yes Configure a RADIUS Server now? [YES][no]: no .Warning! The default WLAN security policy requires a RADIUS server .Please see documentation for more details :[Enter Country Code (enter 'help' for a list of countries) [US Enable 802.11b Network [YES][no]: yes Enable 802.11a Network [YES][no]: yes Enable 802.11g Network [YES][no]: yes Enable Auto-RF [YES][no]: yes

Configuration saved! Resetting system with new configuration!

تقوم هذه المعلمات بإعداد عنصر التحكم في الشبكة المحلية اللاسلكية (WLC) للعملية الأساسية. في مثال التكوين هذا، يستخدم عنصر التحكم في الشبكة المحلية اللاسلكية (10.10.80.3 (WLC كعنوان IP لواجهة الإدارة و10.10.80.4 كعنوان IP لواجهة AP-Manager.

قبل تكوين أي ميزات أخرى على قوائم التحكم في الشبكة المحلية اللاسلكية (WLCs)، يجب تسجيل نقاط الوصول في الوضع Lightweight (LAPs) مع عنصر التحكم في الشبكة المحلية اللاسلكية (WLC). يفترض هذا المستند أن نقاط الوصول في الوضع Lightweight (LAP) مسجلة في عنصر التحكم في الشبكة المحلية اللاسلكية (WLC). ارجع إلى <u>تسجيل نقطة الوصول في الوضع Lightweight إلى</u> قسم قوائم التحكم في الشبكة المحلية اللاسلكية (WLC). (WLCs) في <u>تجاوز فشل وحدة التحكم في الشبكة المحلية اللاسلكية (WLCN) لمثال تكوين نقاط الوصول في</u> ال<u>وضع Lightweight</u> للحصول على معلومات حول كيفية تسجيل نقاط الوصول في الوضع Lightweight مع عنصر التحكم في الشبكة المحلية اللاسلكية (MLC). للمرجع مع مثال التكوين هذا، يتم نشر نقطة الوصول (AP1240S) على شبكة فرعية منفصلة (MLC). من وحدة التحكم في مثال التكوين هذا، يتم نشر نقطة الوصول (AP1240S) على شبكة فرعية منفصلة (MLCS). من وحدة التحكم في مثال التكوين هذا، يتم نشر نقطة الوصول (AP1240S) على شبكة فرعية منفصلة (MLCS). من وحدة التحكم في الشبكة المحلية اللاسكية (AP1240S).

#### مصادقة RADIUS من خلال ACS الآمن من Cisco

يلزم تكوين عنصر التحكم في الشبكة المحلية اللاسلكية (WLC) لإعادة توجيه بيانات اعتماد المستخدم إلى خادم

ACS الآمن من Cisco. يتحقق خادم ACS بعد ذلك من مسوغات المستخدم (من خلال قاعدة بيانات Windows التي تم تكوينها) ويوفر الوصول إلى العملاء اللاسلكيين.

أتمت هذا steps أن يشكل ال WLC للاتصال إلى ال ACS نادل:

1. انقر على **الأمان** و**مصادقة RADIUS** من واجهة المستخدم الرسومية (GUI) لوحدة التحكم لعرض صفحة خوادم مصادقة RADIUS. ثم انقر فوق **جديد** لتحديد خادم ACS.

| Conta Derring                                                 | Save Configuration   Ring   Lagout   Refre                             |  |
|---------------------------------------------------------------|------------------------------------------------------------------------|--|
| A. A.                                                         | NONITOR WLAVE CONTROLLER WIRELESS SECURITY MANAGEMENT COMMANCE HELP    |  |
| Security                                                      | RADIUS Authentication Servers Apply New                                |  |
| AAA<br>General                                                | Call Station ID Type IP Address w                                      |  |
| RADJUS Authenticetion<br>RADJUS Accounting<br>Local Net Users | Credentials Caching 🔲                                                  |  |
| MAC Ritering<br>Disabled Clients                              | Use AES Key Wrop                                                       |  |
| AP Policies                                                   | Network Nanagement Server Index Server Address Fort IPSec Admin Status |  |
| Access Centrel Lists                                          | 0.007                                                                  |  |
| IPSec Certificates<br>CA Certificate<br>3D Certificate        |                                                                        |  |

2. قم بتعريف معلمات خادم ACS في خوادم مصادقة RADIUS > صفحة جديدة. وتتضمن هذه المعلمات عنوان IP ل ACS والسر المشترك ورقم المنفذ وحالة الخادم.**ملاحظة:** رقم المنفذ 1645 أو 1812 متوافق مع ACS لمصادقة RADIUS.تحدد خانات الاختيار لمستخدم الشبكة وإدارتها ما إذا كانت المصادقة المستندة إلى RADIUS تنطبق على مستخدمي الشبكة (على سبيل المثال، عملاء WLAN) والإدارة (أي المستخدمين الإداريين). يستخدم مثال التكوين مصدر المحتوى الإضافي الآمن من Cisco كخادم على الالالالالي 192 10.1.12

| THE STREET                                                    |                           |                                                   | and striggenerit First Region Forth |
|---------------------------------------------------------------|---------------------------|---------------------------------------------------|-------------------------------------|
| du A.                                                         | MONITOR WILLING CONTRA    | OLLER WIRELESS SECURITY MANAGEMENT COMMINIOS HELP |                                     |
| ecurity                                                       | RADIUS Authentication Ser | vers > New                                        | < Back Apply                        |
| AA<br>General                                                 | Server Index (Priority)   | 1                                                 |                                     |
| RADIUS Authentication<br>RADIUS Accounting<br>Local Net Users | Server IPAddress          | 10.1.1.12                                         |                                     |
| NAC Filtering<br>Disabled Clients                             | Shared Secret Format      | ASCII *                                           |                                     |
| AP Policies                                                   | Shared Secret             | ******                                            |                                     |
| ccess Control Lists<br>PSec Certificates                      | Confirm Shared<br>Secret  |                                                   |                                     |
| RACIUS Authentication<br>RACIUS Accounting<br>Local Net Users | Server IPAddress          | 10.1.1.12                                         |                                     |
| NAC Filturing<br>Disabled Clients                             | Shared Secret Format      | A8C11 W                                           |                                     |
| AP Polities                                                   | Shared Secret             |                                                   |                                     |
| ccess Control Lists                                           | Confirm Shered            |                                                   |                                     |
| Sec Certificates<br>CA Certificate<br>ID Certificate          | Secret<br>Key Wran        |                                                   |                                     |
| Teb Auth Certificate                                          | Key map                   |                                                   |                                     |
| rireless Protection<br>olicies                                | Port Number               | 1812                                              |                                     |
| Trusted AP Policies<br>Rogue Policies<br>Standard Cometanas   | Berver Status             | Enabled w                                         |                                     |
| Curtorn Signatures<br>Signature Events                        | Support for RFC 3576      | finalited w                                       |                                     |
| Client Exclusion Policies<br>AP Authentication / MEP          | Retransmit Timeout        | z seconds                                         |                                     |
| Management Preme<br>Protection                                | Network User              | Z Enable                                          |                                     |
| ieb Lagin Page<br>IDS                                         | Management                | Enable                                            |                                     |
| Sensors<br>Shanned Clients                                    | DPBec                     | Enable                                            |                                     |

#### <u>تکوین معلمات WLAN</u>

يصف هذا القسم تكوين عميل Cisco Secure Services. في هذا المثال، يتم إستخدام CSSC v4.0.5.4783 مع مهايئ عميل Cisco CB21AG. قبل تثبيت برنامج CSSC، تحقق من تثبيت برامج تشغيل CB21AG فقط، وليس أداة ADU) Aironet Desktop Utility.

بمجرد تثبيت البرنامج وتشغيله كخدمة، فإنه يقوم بفحص الشبكات المتاحة ويعرض الشبكات المتاحة.

ملاحظة: يقوم CSSC بتعطيل تكوين Windows Zero.

**ملاحظة:** لا يظهر سوى معرف SSID الذي تم تمكينه للبث.

| Cisco Secure Services Client                              |                 |  |  |
|-----------------------------------------------------------|-----------------|--|--|
| lient Administration Help                                 |                 |  |  |
|                                                           |                 |  |  |
| Lreate Networks Manage Networks                           |                 |  |  |
| Access 🔺                                                  | Data Security 📩 |  |  |
| bigmonkey (2 accesses detected)                           | 👜 WPA2          |  |  |
| employee-local                                            | 🗿 WPA2          |  |  |
| 31 Enterprise (4 accesses detected)                       | PA2             |  |  |
| 00141b5a2bd0 High Signal                                  | WPA             |  |  |
| 00141b5a2bdr High Signal<br>00141b5a33d0 Verv High Signal | WPA<br>WPA      |  |  |
| 00141b5a33df High Signal                                  | WPA             |  |  |
| all guest                                                 | 🌋 Open          |  |  |
| guest-central                                             | 鰠 Open 📃        |  |  |
| guestnet (6 accesses detected)                            | 🗕 Open          |  |  |
| H-BEAP_TEST_1                                             | 省 WEP           |  |  |
| H-REAP_TEST_3                                             | 省 WEP           |  |  |
| H-REAP_TEST_4                                             | 省 WEP           |  |  |
| H-REAP_TEST_5                                             | NEP             |  |  |
| H-REAP_TEST_6                                             | 省 WEP           |  |  |
| H-REAP_TEST_7                                             | ng wep 🧹        |  |  |
|                                                           |                 |  |  |
| Create Network                                            |                 |  |  |
|                                                           |                 |  |  |
|                                                           |                 |  |  |
|                                                           |                 |  |  |

**ملاحظة:** تقوم وحدة التحكم في الشبكة المحلية اللاسلكية (WLAN)، بشكل افتراضي، ببث SSID، لذلك يظهر في قائمة إنشاء شبكات من SSIDs الممسوحة ضوئيا. لإنشاء توصيف شبكة، يمكنك ببساطة النقر على **SSID** في القائمة (Enterprise) وزر **إنشاء** راديو **الشبكة**.

إذا تم تكوين البنية الأساسية للشبكة المحلية اللاسلكية (WLAN) مع تعطيل Broadcast SSID، يجب إضافة SSID يدويا، انقر فوق زر **إضافة** راديو تحت أجهزة الوصول وأدخل يدويا **SSID** المناسب (على سبيل المثال، Enterprise). قم بتكوين سلوك المسبار النشط للعميل، أي عندما يقوم العميل بالبحث بنشاط عن معرف SSID المكون الخاص به، حدد **البحث النشط عن جهاز الوصول هذا** بعد إدخال SSID في نافذة إضافة جهاز الوصول.

**ملاحظة:** لا تسمح إعدادات المنفذ بأوضاع المؤسسات (802.1X) إذا لم تكن إعدادات مصادقة EAP مكونة لأول مرة للتوصيف.

يطلق زر **إنشاء** راديو **الشبكة** إطار ملف تعريف الشبكة، والذي يسمح لك بإقران SSID المختار (أو المكون) بآلية مصادقة. قم بتعيين اسم وصفي لملف التعريف. **ملاحظة:** يمكن إقران أنواع أمان متعددة لشبكة WLAN و/أو SSIDs ضمن ملف تعريف المصادقة هذا.

لكي يتمكن العميل من الاتصال بالشبكة تلقائيا عند وجوده في نطاق تغطية التردد اللاسلكي، أختر **إنشاء اتصال المستخدم تلقائيا**. إلغاء تحديد **متاح لجميع المستخدمين** إذا لم يكن من المرغوب إستخدام ملف التعريف هذا مع حسابات المستخدمين الأخرى على الجهاز. إذا لم يتم إختيار **الإنشاء التلقائي**، فمن الضروري للمستخدم فتح نافذة CSSC وبدء اتصال WLAN يدويا باستخدام زر **توصيل** الراديو.

إذا كان من المطلوب بدء اتصال WLAN قبل دخول المستخدم، أختر **قبل حساب المستخدم**. وهذا يسمح بعملية تسجيل الدخول الأحادي باستخدام مسوغات المستخدم المحفوظة (كلمة المرور أو الشهادة/البطاقة الذكية عند إستخدام TLS ضمن EAP-FAST).

| 🐵 Network Profile 🛛 🛛 🔀                                                         |  |  |  |  |
|---------------------------------------------------------------------------------|--|--|--|--|
| Network<br>Name: Enterprise Network                                             |  |  |  |  |
| Available to all users (public profile)                                         |  |  |  |  |
| Automatically establish Machine connection                                      |  |  |  |  |
| Automatically establish User connection Automatically establish User connection |  |  |  |  |
| Derore user account (supports smartcata/password only)                          |  |  |  |  |
| Network Configuration Summary:                                                  |  |  |  |  |
| Authentication: FAST;                                                           |  |  |  |  |
| Credentials: Request when needed and remember forever.                          |  |  |  |  |
| Modify                                                                          |  |  |  |  |
| Access Devices                                                                  |  |  |  |  |
| Access / SSID Mode Notes                                                        |  |  |  |  |
| Enterprise WPA2 Enterprise                                                      |  |  |  |  |
| Add Modify Configuration Remove                                                 |  |  |  |  |
| Help OK Cancel                                                                  |  |  |  |  |

**ملاحظة:** لتشغيل WPA/TKIP مع مهايئ عميل Cisco Aironet 350 Series Client Adapter، من الضروري تعطيل التحقق من صحة مصافحة WPA نظرا لوجود عدم توافق حاليا بين عميل CSSC و 350 محرك فيما يتعلق بالتحقق من صحة تجزئة مصافحة WPA. يتم تعطيل هذا تحت **العميل > إعدادات متقدمة > التحقق من صحة تأكيد اتصال**  WPA/WPA2. لا يزال التحقق من صحة تأكيد الاتصال المعطل يسمح بميزات الأمان المتأصلة في WPA (TKIP لكل حزمة كبل وفحص تكامل الرسائل)، ولكنه يعطل مصادقة مفتاح WPA الأولي.

| 00                    | cess 🔺                                                                                                    | Data Security | 2        |
|-----------------------|----------------------------------------------------------------------------------------------------|---------------|----------|
| »н                    | bigmonkey (2 accesses detected)                                                                                                    | 🔐 WPA2        |          |
| °) II                 | employee-local                                                                                                    | 🔐 WPA2        | E        |
| <u>.</u>              | Enterprise (4 accesses detected)                                                                                                    | PA2           |          |
|                       | 00141b5a2bd0 High Signal                                                                                                    | WPA2          |          |
|                       | 00141b5a33d0 High Signal                                                                                                    | WPA2<br>WPA2  |          |
|                       | 00141b5a33df High Signal                                                                                                    | WPA2          |          |
| »)<br>Ш               | guest                                                                                                    | 🚊 Open        |          |
| <u>п</u> .            | guest-central                                                                                                    | 📓 Open        | 1        |
|                       |                                                                                                    |               | -        |
|                       |                                                                                                    |               |          |
| loce                  | ess Device:                                                                                                    |               |          |
| Acce                  | ess Device:<br>ess (SSID): Enterprise                                                                                               |               |          |
|                       | ess Device:<br>ess (SSID): Enterprise<br>Actively search for this access device                                                     |               |          |
|                       | ess Device:<br>ess (SSID): Enterprise<br>Actively search for this access device<br>sterprise Port Settings:                         |               |          |
| Acc<br>Acc<br>Er      | ess Device:<br>ess (SSID): Enterprise<br>Actively search for this access device<br>iterprise Port Settings:<br>ede: WRA2 Enterprise |               |          |
| Acc<br>Acc<br>Er<br>M | ess Device:<br>ess (SSID): Enterprise<br>Actively search for this access device<br>nterprise Port Settings:<br>ode: WPA2 Enterprise | AES           | ~        |
| Acc<br>Acc<br>Er<br>M | ess Device:<br>ess (SSID): Enterprise<br>Actively search for this access device<br>nterprise Port Settings:<br>ode: WPA2 Enterprise | AES           | ~        |
| Acc<br>Acc<br>Er<br>M | ess Device:<br>ess (SSID): Enterprise<br>Actively search for this access device<br>nterprise Port Settings:<br>ode: WPA2 Enterprise | AES           | <b>*</b> |
| Acc<br>Acc<br>Er<br>M | ess Device:<br>ess (SSID): Enterprise<br>Actively search for this access device<br>nterprise Port Settings:<br>ode: WPA2 Enterprise | AES           | <b>*</b> |

تحت ملخص تكوين الشبكة، انقر على **تعديل** لتكوين إعدادات EAP / بيانات الاعتماد. حدد **تشغيل** المصادقة، واختر FAST ضمن البروتوكول، واختر **'مجهول' كهوية** (لاستخدام لا اسم مستخدم في طلب EAP الأولي). من الممكن إستخدام اسم المستخدم كمعرف لمعرف EAP الخارجي، ولكن لا يرغب العديد من العملاء في عرض معرفات المستخدم في طلب EAP الأولي غير المشفر. حدد **إستخدام بيانات اعتماد تسجيل الدخول الأحادي** لاستخدام بيانات اعتماد تسجيل الدخول لمصادقة الشبكة. انقر على **تكوين** لإعداد معلمات العديد من العملاء في عرض

| Network Authentication                                                                 |                                                                                                    |  |  |  |  |
|----------------------------------------------------------------------------------------|----------------------------------------------------------------------------------------------------|--|--|--|--|
| Network: Enterprise Network                                                            |                                                                                                    |  |  |  |  |
| Authentication Methods:                                                                | User Credentials:                                                                                       |  |  |  |  |
| O Turn Off O Use Machine Credentials                                                   |                                                                                                    |  |  |  |  |
| ⊙ Turn On                                                                              | O Use Single Sign on Credentials                                                                        |  |  |  |  |
| <ul> <li>Use Username as Identity</li> <li>Use 'An environment' as Identity</li> </ul> | <ul> <li>Request when needed</li> </ul>                                                                 |  |  |  |  |
| Protocol  Protocol EAP-MD5 EAP-MSCHAPv2 EAP-TLS GTC Configure                          | <ul> <li>Remember forever</li> <li>Remember for this session</li> <li>Remember for 5 minutes</li> </ul> |  |  |  |  |
| Help                                                                                   | OK Cancel                                                                                               |  |  |  |  |

تحت إعدادات FAST، من الممكن تحديد **التحقق من شهادة الخادم**، والتي تتيح للعميل التحقق من شهادة خادم EAP-FAST (ACS) قبل إنشاء جلسة EAP-FAST. وهذا يوفر الحماية لأجهزة العميل من الاتصال بخادم -EAP FAST مجهول أو دخيل وهمي غير مقصود لبيانات اعتماد المصادقة الخاصة بها إلى مصدر غير موثوق. وهذا يتطلب أن يكون لدى خادم ACS شهادة مثبتة وأن يكون لدى العميل أيضا شهادة المرجع المصدق الجذر الخاص بالمراسل مثبتة. في هذا المثال، لم يتم تمكين التحقق من شهادة الخادم.

تحت إعدادات FAST، من الممكن تحديد **السماح باستئناف الجلسة السريعة**، والذي يسمح باستئناف جلسة -EAP FAST بناء على معلومات النفق (TLS) بدلا من متطلبات إعادة مصادقة EAP-FAST كاملة. إذا كان لدى خادم -EAP FAST والعميل معرفة مشتركة بمعلومات جلسة TLS التي تم التفاوض عليها ضمن تبادل مصادقة EAP-FAST الأولي، يمكن أن يحدث إستئناف الجلسة.

**ملاحظة:** يجب تكوين كل من خادم EAP-FAST والعميل لاستئناف جلسة EAP-FAST.

تحت أسلوب النطاقات > إعدادات EAP-TLS، حدد **أي طريقة** للسماح بالتزويد التلقائي ل EAP-MSCHAPv2 ل PAC و EAP-GTC للمصادقة. إذا كنت تستخدم قاعدة بيانات بتنسيق Microsoft، مثل Active Director، وإذا لم تكن تدعم أي عملاء EAP-FAST v1 على الشبكة، فيمكنك أيضا تحديد إستخدام **MSCHAPv2** فقط كطريقة ذات قنوات.

**ملاحظة:** يتم تمكين التحقق من شهادة الخادم بشكل افتراضي ضمن إعدادات EAP-TLS في هذا الإطار. بما أن المثال لا يستخدم EAP-TLS كطريقة مصادقة داخلية، فإن هذا الحقل غير قابل للتطبيق. في حالة تمكين هذا الحقل، فإنه يمكن العميل من التحقق من شهادة الخادم بالإضافة إلى التحقق من صحة شهادة العميل داخل EAP-TLS.

| 👁 Configure EAP Method 🛛 🛛 🛛                                                                                                    |
|----------------------------------------------------------------------------------------------------|
| FAST settings:         Use Client Certificate         Use Smartcard-based Client Certificates Only         Validate Server Certificate         Allow Fast Session Resumption |
| Tunneled Method                                                                                                    |
| Any Method                                                                                                    |
| EAP-TLS Settings:                                                                                                    |
| Use Smartcard-based Client Certificates Only                                                                                                    |
| Validate Server Certificate                                                                                                    |
|                                                                                                    |
| Help OK Cancel                                                                                                    |

انقر على **موافق** لحفظ إعدادات EAP-FAST. بما أن العميل تم تكوينه ل "الإنشاء التلقائي" تحت التوصيف، فإنه يقوم تلقائيا ببدء الاقتران/المصادقة مع الشبكة. من علامة التبويب إدارة الشبكات، تشير حقول الشبكة والحالة وأمان البيانات إلى حالة اتصال العميل. ومن هذا المثال، يتبين أن توصيف المؤسسة قيد الاستخدام وأداة الوصول إلى الشبكة هي مؤسسة SSID، والتي تشير إلى متصل:مصدق ويستخدم التوصيل التلقائي. يشير الحقل "أمان البيانات" إلى نوع تشفير 802.11 المستخدم، والذي، على سبيل المثال، هو WPA2.

| Cisco Secure Services Client    |                                        |               |
|---------------------------------|----------------------------------------|---------------|
| Client Administration Help      |                                        |               |
| Create Networks Manage Networks |                                        |               |
| Network 🔺                       | Status                                 | Data Security |
| Enterprise Network              | Connected: Authenticated               |               |
| Enterprise                      | Connected: Authenticated (AutoConnect) | A WPA2        |
|                                 |                                        |               |
|                                 |                                        |               |
|                                 |                                        |               |
|                                 |                                        |               |
|                                 |                                        |               |
|                                 |                                        |               |
|                                 |                                        |               |
|                                 |                                        |               |
|                                 |                                        |               |
|                                 |                                        |               |
|                                 |                                        | Details       |
| Connect                         | Configure Remove Stat                  | us            |
|                                 |                                        |               |
|                                 |                                        |               |

بعد مصادقة العميل، أختر **SSID** ضمن ملف التعريف في علامة التبويب إدارة الشبكات وانقر فوق **الحالة** للاستعلام عن تفاصيل الاتصال. يوفر إطار تفاصيل الاتصال معلومات عن جهاز العميل وحالة الاتصال وإحصاءاته وطريقة المصادقة. توفر علامة تبويب تفاصيل WiFi تفاصيل عن حالة توصيل 802. 11 الذي يتضمن RSSI والقناة 802. 11 والمصادقة/التشفير.

| Connection Status                                                       |                          |
|-------------------------------------------------------------------------|--------------------------|
| Connection Details WiFi (                                               | Details                  |
| Status:                                                                 | Connected: Authenticated |
| Duration:                                                               | 00:00:47                 |
| Network Profile:                                                        | Enterprise Network       |
| Cisco Aironet 802.11a/b/g Wi<br>Network Adapter: Adapter (Microsoft's P |                          |
| Client MAC Address:                                                     | 00-40-96-A0-36-2F        |
| Access Device:                                                          | Enterprise               |
| Access Device MAC Addr                                                  | ess: 00-14-18-04-33-D0   |
| Transmitted packets:                                                    | 121                      |
| Received packets:                                                       | 6                        |
| Speed:                                                                  | 54.0 Mbps                |
| Authentication Method:                                                  | FAST / GTC               |
| Authentication Server:                                                  | TME (not verified)       |
| IP Address:                                                             | 10.10.82.11              |
| Help                                                                    | Close                    |

| @ Connect                                                        | tion State                                                       | JS              |          |                                                              | × |
|------------------------------------------------------------------|------------------------------------------------------------------|-----------------|----------|--------------------------------------------------------------|---|
| Connection                                                       | n Details                                                        | WiFi Details    |          |                                                              |   |
| Connection<br>Access<br>Channe<br>Signal S<br>Associa<br>Encrypt | n Details<br>Device MA<br>I:<br>Strength:<br>ition Metho<br>ion: | AC Address (BSS | iID): 00 | I-14-1B-5A-33-D0<br>1<br>Very High<br>WPA2 Enterprise<br>AES |   |
| Help                                                             |                                                                  |                 |          | Close                                                        |   |

بصفتك مسؤول نظام، يحق لك الحصول على الأداة المساعدة التشخيصية، وتقرير نظام Cisco Secure Services. Client، المتوفر مع توزيع CSSC القياسي. تتوفر هذه الأداة المساعدة من القائمة "ابدأ" أو من دليل CSSC. للحصول على البيانات، انقر فوق **تجميع البيانات > نسخ إلى الحافظة > تحديد موقع ملف التقرير**. يقوم هذا بتوجيه نافذة Microsoft File Explorer إلى الدليل باستخدام ملف التقرير المضغوط. ضمن الملف المضغوط، تقع أكثر البيانات فائدة تحت السجل (log\_current).

تقدم الأداة المساعدة الحالة الحالية لتفاصيل CSSC والواجهة وبرنامج التشغيل بالإضافة إلى معلومات الشبكة المحلية اللاسلكية (WLAN Information (SSID Detected وحالة الاقتران، وما إلى ذلك). يمكن أن يكون هذا مفيدا، خاصة لتشخيص مشاكل الاتصال بين CSSC ومهايئ الشبكة المحلية اللاسلكية (WLAN).

## <u>التحقق من العملية</u>

بعد تكوين خادم Cisco Secure ACS، ووحدة تحكم الشبكة المحلية اللاسلكية (WLAN)، وعميل CSSC، ونسخ تكوين قاعدة البيانات وتصحيحها المفترض، يتم تكوين شبكة WLAN لمصادقة EAP-FAST واتصال العميل الآمن. هناك نقاط عديدة يمكن مراقبتها للتحقق من التقدم / الأخطاء لجلسة عمل آمنة.

لاختبار التكوين، حاول إقران عميل لاسلكي بوحدة التحكم في الشبكة المحلية اللاسلكية بمصادقة EAP-FAST.

1. إذا تم تكوين CSSC للاتصال التلقائي، يحاول العميل هذا الاتصال تلقائيا. إذا لم يتم تكوينه للاتصال التلقائي وعملية تسجيل الدخول الأحادي، فيجب على المستخدم بدء اتصال WLAN من خلال زر **توصيل** الراديو. وهذا يؤدي إلى بدء عملية اقتران 802.11 التي تحدث من خلالها مصادقة EAP.وفيما يلي مثال على هذا:

| Cisco Secure Services Client    |                        |               |
|---------------------------------|------------------------|---------------|
| Client Administration Help      |                        |               |
| Create Networks Manage Networks |                        |               |
| Network 🔺                       | Status                 | Data Security |
| Enterprise Network              | Disconnected           |               |
| Enterprise (hidden)             | Not Available (Manual) | 骨 WPA2        |
| <                               |                        | >             |
|                                 |                        | Details       |
| Connect Configure               | Remove Status          |               |
|                                 |                        | :             |

2. ثم يطلب من المستخدم توفير اسم المستخدم ثم كلمة المرور لمصادقة EAP-FAST (من مرجع EAP-FAST أو ACS).وفيما يلي مثال على

| Enter Your C | redentials                                                                |
|--------------|---------------------------------------------------------------------------|
|              | Please enter your credentials for<br>network Enterprise, access akita_pkc |
|              | Username: tmeuser3                                                        |
|              | Send Cancel                                                               |

| Enter Your Credentials                                                    |
|---------------------------------------------------------------------------|
| Please enter your credentials for network<br>Enterprise, access akita_pkc |
| Username: tmeuser3                                                        |
| Welcome to the Richfield TME PAC Auth                                     |
| Dialog expires in 10 second(s)                                            |
| Send Cancel                                                               |

| Croce Secretes                                         | Reports and Activity                                                                 |                                                          |          |                                  |               |                  |                           |                              |                    |                                      |                       |                     |                            |                                  |        | I  |
|--------------------------------------------------------|--------------------------------------------------------------------------------------|----------------------------------------------------------|----------|----------------------------------|---------------|------------------|---------------------------|------------------------------|--------------------|--------------------------------------|-----------------------|---------------------|----------------------------|----------------------------------|--------|----|
| ي داله داله                                            | Select                                                                               | Select                                                   |          |                                  |               |                  |                           |                              |                    |                                      |                       |                     |                            |                                  |        |    |
| Elect<br>Satas<br>Satas<br>Mareal Frenhe<br>Comparents | Reports                                                                              | Pessed Aut<br>Regular Exp<br>Apply Fit<br>Filtering is 1 | ter C    | ions active<br>Gear Filter<br>d. | Leav D        | Bathaab<br>Sta   | vrt Date<br>v/dd/yyy      | enkard<br>6: Time<br>ry,hh:r | 9<br>Ymm:ss        | End Dati<br>mm/dd/                   | e & Time<br>Fyyy, hh: | Pa<br>nem:ss 5      | ava per Par<br>D           | 2a<br>M                          |        |    |
| Cartigratian<br>Cartigratian<br>Cartigratian           | RADIUS Accounting     VolP Accounting     Passed Authentications     Failed Attempts | Date +                                                   | Lime     | Message-<br>Type                 | User-<br>Name | Group-<br>Nome   | Cafer-<br>10              | NAS-<br>Eart                 | NAS-IP-<br>Address | Network<br>Access<br>Profile<br>Name | Shered<br>RAC         | Downloadable<br>ACL | System<br>Posture<br>Token | Application<br>Posture:<br>Taken | Reason | EA |
| Configuration                                          | Disabled Accounts                                                                    | 08/22/2006                                               | 16:25:37 | Authen OK                        | test          | Defauit<br>Group | 00-40-<br>96-A0-<br>36-2F | 29                           | 10.10.00.3         | (Default)                            |                       |                     |                            | ••                               |        | 43 |
| G Control User                                         | Database Replication                                                                 | 08/22/2006                                               | 16:09:51 | Authen OK                        | test          | Default<br>Group | 00-40-<br>96-A6-<br>06-F6 | 29                           | 10.10.80.3         | (Default)                            |                       |                     |                            |                                  |        | 42 |
| California Access                                      | User Password Changes                                                                | 08/22/2006                                               | 16:06:55 | Authen OK                        | test          | Default<br>Group | 00-40-<br>96-A6-<br>D6-F6 | 29                           | 10.10.80.3         | (Default)                            |                       |                     |                            |                                  |        | 43 |
| Superfront Laboration                                  | ACS. Service Monitoring                                                              | 08/22/2006                                               | 16:06:39 | Authen OK                        | test          | Default<br>Group | 00-40-<br>96-A6-<br>D6-F6 | 29                           | 10.10.80.3         | (Default)                            |                       |                     |                            |                                  |        | 43 |
| Economitation                                          | 💡 State to Mility                                                                    | 08/22/2006                                               | 16:06:29 | Authen OK                        | test          | Default<br>Group | 00-40-<br>96-A6-<br>D5-F6 | 29                           | 10.10.80.3         | (Default)                            |                       |                     |                            |                                  |        | 43 |

4. على مصادقة RADIUS/EAP الناجحة، تتم مصادقة العميل اللاسلكي (ab:36:2f:00:40:96 في هذا المثال) مع وحدة التحكم في نقطة الوصول/الشبكة المحلية اللاسلكية (WLAN).

|   | Luci Iverni                        | Material Market   | CONTROLINE       | A TRADE OF TRADE OF | MANE IN COLUMN STAT | 2200121   |            |      |      |                         |             |            |       | Provide State | Logost Refres |
|---|------------------------------------|-------------------|------------------|---------------------|---------------------|-----------|------------|------|------|-------------------------|-------------|------------|-------|---------------|---------------|
| ľ | Wireless                           | Clients           | CONTROLLIN       | PINCIESO SECONT     | PPS POLISIAN        |           | DI HEEP    |      |      |                         |             | Terns      | 1     | to 4          | af 4          |
|   | Access Points                      | Search by MAC ad  | ldre-ss          | Search              |                     |           |            |      |      |                         |             |            |       |               |               |
|   | 882.11s Radios<br>882.335/g Radios | Client NAC Addr   | AP Name          | WLAN                | 1                   | lype S    | itatue     | Auth | Pert |                         |             |            |       |               |               |
|   | Mesh                               | 88:01:55:45:54:30 | AP0054.6948.0594 | Uskno               | vn i                | 102.11b P | robing     | No.  | 29   | Detail LinkText Dicable | Receive M   | A MATALLA  | 02.11 | ASTER         |               |
|   | Reques                             | 88:49:96:a0:36:2f | AP0054.6940.8584 | Enterp              | rise I              | 182.11g A | esociated  | Yes  | 29   | Detail LiskTect Dicable | Receive \$2 | CALANTEM ( | 02.11 | AST SPI       |               |
|   | Roque APs                          | 88149796186184169 | AP0054.6948.8480 | Univo               | wh I                | 102.11b P | vobing     | Ne   | 29   | Detail LinkTest Disable | Remark 11   | 2.114758   | 02.11 | NoT SPI       |               |
|   | Known Risgue APs<br>Roque Cliente  | 88140/96186rd6rf6 | AP0054.6948.8480 | Enterp              | rise I              | 02.11g A  | issociated | Ne   | 29   | Detail LinkTest Disable | femare 10   | Z.11ATEM   | 02.11 | Nation        |               |
|   | Adhoc Rogues                       |                   |                  |                     |                     |           |            |      |      |                         |             |            |       |               |               |
|   | Clients                            |                   |                  |                     |                     |           |            |      |      |                         |             |            |       |               |               |

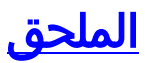

هذا:

بالإضافة إلى معلومات التشخيص والحالة، المتاحة في وحدة التحكم في ACS الآمنة من Cisco و Cisco WLAN، هناك نقاط إضافية يمكن إستخدامها لتشخيص مصادقة EAP-FAST. على الرغم من أنه يمكن تشخيص معظم مشاكل المصادقة دون إستخدام sniffer للشبكة المحلية اللاسلكية (WLAN) أو تصحيح أخطاء عمليات تبادل EAP في وحدة التحكم في الشبكة المحلية اللاسلكية (WLAN)، إلا أنه يتم تضمين هذه المواد المرجعية للمساعدة في أستكشاف الأخطاء وإصلاحها.

#### التقاط sniffer ل EAP-FAST Exchange

يبدى هذا sniffer 802.11 التقاط المصادقة تبادل.

| Source             | Flags | Channel | Signal | Data Rate | Size | Relative Time | Protocol         | Summary                   |
|--------------------|-------|---------|--------|-----------|------|---------------|------------------|---------------------------|
| 00:14:1B:5A:33:D0  | *     | 11      | 68%    | 36.0      | 101  | 00.033877     | 802.11 Assoc Rsp | FC=R,SN=2867,FN= 0,Status |
| 00:14:1B:5A:33:D0  | +     | 11      | 70×    | 24.0      | 101  | 00.036453     | 802.11 Assoc Rsp | FC=R,SN=2867,FN= 0,Status |
| 00:14:1B:5A:33:D0  |       | 11      | 71%    | 54.0      | 90   | 00.036494     | 802.1x           | FC=.F,SN=2868,FN= 0       |
| Aironet: A0:36:2F  |       | 11      | 54%    | 1.0       | 82   | 00.123205     | EAP Response     | FC-T,SN- 3,FN- 0          |
| 00:14:18:5A:33:D0  | 1     | 11      | 71%    | 1.0       | 14   | 00.123517     | 802.11 Ack       | FC=                       |
| 00:14:1B:5A:33:D0  |       | 11      | 674    | 54.0      | 65   | 00.165611     | 802.1x           | FC=.F,SN=2870,FN= 0       |
| Aironet: A0: 36:2F |       | 11      | 55%    | 1.0       | 82   | 00.173920     | EAP Response     | FC=T,SN= 4,FN= 0          |
| 00:14:18:5A:33:D0  | 1     | 11      | 70%    | 1.0       | 14   | 00.174228     | 802.11 Ack       | FC=                       |
| 00:14:1B:5A:33:D0  |       | 11      | 68%    | 54.0      | 66   | 00.178863     | 802.1x           | FC=.F,SN=2871,FN= 0       |
| Aironet: A0: 36:2F |       | 11      | 58>    | 1.0       | 282  | 00.200632     | EAP Response     | FC=T,SN= 5,FN= 0          |
| Aironet:A0:36:2F   |       | 11      | 58%    | 1.0       | 282  | 00.203340     | EAP Response     | FC=TR,SN= 5,FN= 0         |
| 00:14:1B:5A:33:D0  |       | 11      | 71%    | 1.0       | 14   | 00.203639     | 802.11 Ack       | FC                        |
| 00:14:1B:5A:33:D0  |       | 11      | 70%    | 54.0      | 168  | 00.207634     | 802.1×           | FC=.F, 5N=2872, FN= 0     |
| Aironet:A0:36:2F   |       | 11      | 55%    | 1.0       | 105  | 00.216295     | EAP Response     | FC=T,SN= 6,FN= 0          |
| Aironet: A0: 36:2F |       | 11      | 57%    | 1.0       | 105  | 00.217444     | EAP Response     | FC-TR,SN= 6,FN= 0         |
| 00:14:18:5A:33:D0  | 1     | 11      | 70%    | 1.0       | 14   | 00.217754     | 802.11 Ack       | FC=                       |
| 00:14:1B:5A:33:D0  |       | 11      | 67%    | 54.0      | 99   | 00.222799     | 802.1x           | FC=.F,SN=2874,FN= 0       |
| Aironet: A0: 36:2F |       | 11      | 55%    | 1.0       | 152  | 00.254189     | EAP Response     | FC=T,SN= 7,FN= 0          |
| 00:14:18:5A:33:D0  | 8     | 11      | 68%    | 1.0       | 14   | 00.254499     | 802.11 Ack       | FC=                       |
| 00:14:1B:5A:33:D0  |       | 11      | 64%    | 54.0      | 147  | 00.288950     | 802.1x           | FC=.F.R,SN=2875,FN= 0     |
| Aironet:A0:36:2F   |       | 11      | 55%    | 1.0       | 232  | 00.318087     | EAP Response     | FC=T,SN= 8,FN= 0          |
| 00:14:1B:5A:33:D0  | #     | 11      | 70%    | 1.0       | 14   | 00.318383     | 802.11 Ack       | FC=                       |
| 00:14:1B:5A:33:D0  |       | 11      | 68%    | 54.0      | 44   | 00.326833     | 802.1x           | FCF,SN-2877,FN- 0         |
| 00:14:18:5A:33:D0  |       | 11      | 65%    | 54.0      | 44   | 00.326882     | 802.1x           | FC=.F.R, SN=2877, FN= 0   |
| 00:14:1B:5A:33:D0  |       | 11      | 67%    | 48.0      | 44   | 00.326922     | 802.1x           | FC=.F.R,SN=2877,FN= 0     |
| 00:14:1B:5A:33:D0  |       | 11      | 678    | 54.0      | 157  | 00.326964     | 802.1×           | FC=.F,SN=2878,FN= 0       |
| Aironet:A0:36:2F   |       | 11      | 57%    | 1.0       | 157  | 00.333742     | EAPOL-Key        | FC=T,SN= 9,FN= 0          |
| 00:14:1B:5A:33:D0  | #     | 11      | 70%    | 1.0       | 14   | 00.334019     | 802.11 Ack       | FC                        |
| 00:14:1B:5A:33:D0  |       | 11      | 65%    | 54.0      | 207  | 00.340467     | 802.1x           | FC=.F,SN=2879,FN= 0       |
| 00:14:1B:5A:33:D0  |       | 11      | 674    | 54.0      | 207  | 00.341130     | 802.1x           | FC=.F.R,SN=2879,FN= 0     |
| Aironet: A0: 36:2F |       | 11      | 57%    | 1.0       | 135  | 00.342542     | EAPOL-Rey        | FC-T,SN- 10,FN- 0         |
|                    |       | 1       |        |           |      |               |                  |                           |

تظهر هذه الحزمة إستجابة EAP-FAST EAP الأولية.

**ملاحظة:** حسب تكوين عميل CSSC، يستخدم مجهول الهوية كهوية EAP الخارجية في إستجابة EAP الأولية.

| Packet: | 12 [x] = - 📘           |                                             |
|---------|------------------------|---------------------------------------------|
| 0.7     | Frame Control Flags:   | 400000001 [1]                               |
| 111-    | ·@                     | 0 Non-strict order                          |
|         | ·@                     | .0WIP Not Enabled                           |
|         | ·@                     | No Nore Data                                |
|         | · @                    | Fower Management = active mode              |
|         | · @                    | 0 This is not a Re-Transmission             |
|         | ·@                     |                                             |
|         | 9                      | 0. Not an Exit from the Distribution System |
|         | ·@                     | 1 To the Distribution System                |
| -9      | Duration:              | 314 Microseconds (2-3)                      |
|         | BSSID:                 | 00:14:18:5A:33:D0 [4-9]                     |
|         | Source:                | 00:40:96:A0:36:27 Aironet:A0:36:2F [10=15]  |
| - 119   | Bestination:           | 00:14:18:5A:33:D0 [16-21]                   |
| -@      | Seq. Number:           | 3 [22-23 Hash 0x7770]                       |
| -0      | Frag. Number:          | 0 [22 Hash 0x07]                            |
| 🖻 🐺 🎫   | 2.2 Logical Link Contr | ol (LLC) Meader                             |
| -9      | Best, SAP:             | OzAA SWAP [24]                              |
| -9      | Source SAP:            | 0xAA SWAF [25]                              |
| -@      | Connand:               | 0x03 Unnumbered Information [26]            |
| -9      | Vendor ID:             | 0x000000 [27-29]                            |
| -9      | Protocol Type:         | 0x889# £02.ix Authentication [30-31]        |
| P-T 😐   | 2.1x Authentication    |                                             |
| -@      | Protocol Version:      | 1 [32]                                      |
| -9      | Packet Type:           | 0 IAP - Facket [33]                         |
| -03     | Body Length:           | 14 [34-35]                                  |
| B-1     | Extensible Authentical | tion Protocol                               |
|         | G Code:                | z weatooxse [36]                            |
|         | g Identifier:          | A 1371                                      |
|         | G Length:              | 14 [38-33]                                  |
|         | d Type:                | 1 Zowrezey (40)                             |
|         | d Type-Bata:           | anonymous [41-42]                           |

## <u>تصحيح الأخطاء في وحدة التحكم في الشبكة المحلية اللاسلكية (WLAN)</u>

يمكن إستخدام أوامر تصحيح الأخطاء هذه في وحدة التحكم في الشبكة المحلية اللاسلكية (WLAN) لمراقبة تقدم تبادل المصادقة:

- debug aaa events enable •
- enable debug aaa detail
  - debug dot1x حادث یمکن
- enable الحالات debug dot1x •

هذا مثال على بدء حركة مصادقة بين عميل CSSC و ACS كما هو مراقب في وحدة التحكم في الشبكة المحلية اللاسلكية (WLAN) مع تصحيح الأخطاء:

> ,Thu Aug 24 18:20:54 2006: 00:40:96:a0:36:2f Processing RSN IE type 48 length 20 for mobile 00:40:96:a0:36:2f Thu Aug 24 18:20:54 2006: 00:40:96:a0:36:2f Received RSN IE with PMKIDs from mobile 00:40:96:a0:36:2f 0 - Thu Aug 24 18:20:54 2006: 00:40:96:a0:36:2f dot1x moving mobile 00:40:96:a0:36:2f into Connecting state -Thu Aug 24 18:20:54 2006: 00:40:96:a0:36:2f Sending EAP (Request/Identity to mobile 00:40:96:a0:36:2f (EAP Id 1 Thu Aug 24 18:20:54 2006: 00:40:96:a0:36:2f Received Identity Response count=1) from mobile 00:40:96:a0:36:2f) Thu Aug 24 18:20:54 2006: 00:40:96:a0:36:2f EAP State update from Connecting to Authenticating for mobile 00:40:96:a0:36:2f Thu Aug 24 18:20:54 2006: 00:40:96:a0:36:2f dot1x - moving mobile a0:36:2f into Authenticating state:00:40:96 Thu Aug 24 18:20:54 2006: 00:40:96:a0:36:2f Entering Backend Auth Response state for mobile 00:40:96:a0:36:2f Thu Aug 24 18:20:54 2006: AuthenticationRequest: 0x138dd764 Thu Aug 24 18:20:54 2006: Callback.....0x10372764 protocolType...0x00040001 Thu Aug 24 18:20:54 2006: proxyState.....00:40:96:A0:36:2F-11:00 Thu Aug 24 18:20:54 2006: (Thu Aug 24 18:20:54 2006: Packet contains 15 AVPs (not shown Thu Aug 24 18:20:54 2006: 00:40:96:a0:36:2f Successful transmission of

Authentication Packet (id 84) to 10.1.1.12:1812, proxy state0 Thu Aug 24 18:20:54 2006: \*\*\*\*Enter processIncomingMessages: response code=11 Thu Aug 24 18:20:54 2006: \*\*\*\*Enter processRadiusResponse: response code=11 Thu Aug 24 18:20:54 2006: 00:40:96:a0:36:2f Access-Challenge received from RADIUS server 10.1.1.12 for mobile 00:40:96:a0:36:2f rec7 Thu Aug 24 18:20:54 2006: AuthorizationResponse: 0x11c8a394 Thu Aug 24 18:20:54 2006: structureSize..147 Thu Aug 24 18:20:54 2006: resultCode....255 Thu Aug 24 18:20:54 2006: protocolUsed...0x00000001 Thu Aug 24 18:20:54 2006: proxyState.....00:40:96:A0:36:2F-11:00 (Thu Aug 24 18:20:54 2006: Packet contains 4 AVPs (not shown Thu Aug 24 18:20:54 2006: 00:40:96:a0:36:2f Processing Access-Challenge for mobile 00:40:96:a0:36:2f Thu Aug 24 18:20:54 2006: 00:40:96:a0:36:2f Entering Backend Auth Req state id=249) for mobile 00:40:96:a0:36:2f) :Thu Aug 24 18:20:54 2006: 00:40:96:a0:36:2f WARNING updated EAP-Identifer 1 ===> 249 for STA 00:40:96:a0:36:2f Thu Aug 24 18:20:54 2006: 00:40:96:a0:36:2f Sending EAP Request from (AAA to mobile 00:40:96:a0:36:2f (EAP Id 249 Thu Aug 24 18:20:54 2006: 00:40:96:a0:36:2f Received EAP Response from (mobile 00:40:96:a0:36:2f (EAP Id 249, EAP Type 3

هذا هو الإكمال الناجح لتبادل EAP من تصحيح أخطاء وحدة التحكم (مع مصادقة WPA2):

-Thu Aug 24 18:20:54 2006: 00:40:96:a0:36:2f Processing Access Accept for mobile 00:40:96:a0:36:2f Thu Aug 24 18:20:54 2006: 00:40:96:a0:36:2f Applying new AAA override for station 00:40:96:a0:36:2f Thu Aug 24 18:20:54 2006: 00:40:96:a0:36:2f Override values for station a0:36:2f source: 4, valid bits: 0x0:00:40:96 :qosLevel: -1, dscp: 0xffffffff, dot1pTag: 0xffffffff, sessionTimeout 'dataAvgC: -1, rTAvgC: -1, dataBurstC: -1, r1 -1 Thu Aug 24 18:20:54 2006: 00:40:96:a0:36:2f Unable to apply override policy for station 00:40:96:a0:36:2f - VapAllowRadiusOverride E Thu Aug 24 18:20:54 2006: 00:40:96:a0:36:2f Creating a new PMK Cache Entry (for station 00:40:96:a0:36:2f (RSN 2 Thu Aug 24 18:20:54 2006: 00:40:96:a0:36:2f Adding BSSID 00:14:1b:5a:33:d0 to PMKID cache for station 00:40:96:a0:36:2f (Thu Aug 24 18:20:54 2006: New PMKID: (16 Thu Aug 24 18:20:54 2006: [0000] a6 c0 02 95 66 e8 ed 9b 1c 65 9b 1f 3f 5f 5b 72 Thu Aug 24 18:20:54 2006: 00:40:96:a0:36:2f Sending EAP-Success (to mobile 00:40:96:a0:36:2f (EAP Id 0 (Thu Aug 24 18:20:54 2006: Including PMKID in M1 (16 :Thu Aug 24 18:20:54 2006 a6 c0 02 95 66 e8 ed 9b 1c 65 9b 72 1f 3f 5f 5b [0000] Thu Aug 24 18:20:54 2006: 00:40:96:a0:36:2f Sending EAPOL-Key Message to mobile 00:40:96:a0:36:2f state INITPMK (message 1), repl0 Thu Aug 24 18:20:54 2006: 00:40:96:a0:36:2f Entering Backend Auth Success state (id=0) for mobile 00:40:96:a0:36:2f Thu Aug 24 18:20:54 2006: 00:40:96:a0:36:2f Received Auth Success while in Authenticating state for mobile 00:40:96:a0:36:2f - Thu Aug 24 18:20:54 2006: 00:40:96:a0:36:2f dot1x moving mobile 00:40:96:a0:36:2f into Authenticated state -Thu Aug 24 18:20:54 2006: 00:40:96:a0:36:2f Received EAPOL Key from mobile 00:40:96:a0:36:2f Thu Aug 24 18:20:54 2006: 00:40:96:a0:36:2f Invalid EAPOL version in EAPOL-key message from mobile 00:40:96:a0:36:2f (1) Thu Aug 24 18:20:54 2006: 00:40:96:a0:36:2f Received EAPOL-key in PKT\_START state (message 2) from mobile 00:40:96:a0:36:2f Thu Aug 24 18:20:54 2006: 00:40:96:a0:36:2f Stopping retransmission

timer for mobile 00:40:96:a0:36:2f Thu Aug 24 18:20:54 2006: 00:40:96:a0:36:2f Sending EAPOL-Key Message to mobile 00:40:96:a0:36:2f state PTKINITNEGOTIATING (messal Thu Aug 24 18:20:54 2006: 00:40:96:a0:36:2f Received EAPOL-Key from mobile 00:40:96:a0:36:2f (Thu Aug 24 18:20:54 2006: 00:40:96:a0:36:2f Invalid EAPOL version (1 in EAPOL-key message from mobile 00:40:96:a0:36:2f Thu Aug 24 18:20:54 2006: 00:40:96:a0:36:2f Received EAPOL-key in PTKINITNEGOTIATING state (message 4) from mobile 00:40:96:a0:36:2f Thu Aug 24 18:20:54 2006: AccountingMessage Accounting Interim: 0x138dd764 :Thu Aug 24 18:20:54 2006: Packet contains 20 AVPs :Thu Aug 24 18:20:54 2006 (AVP[01] User-Name.....enterprise (10 bytes [Thu Aug 24 18:20:54 2006: AVP[02 (Nas-Port.....0x0000001d (29) (4 bytes [Thu Aug 24 18:20:54 2006: AVP[03 [Thu Aug 24 18:20:54 2006: AVP[04 (Class.....CACS:0/28b5/a0a5003/29 (22 bytes [Thu Aug 24 18:20:54 2006: AVP[05 (NAS-Identifier.....ws-3750 (7 bytes [Thu Aug 24 18:20:54 2006: AVP[06 (Airespace / WLAN-Identifier.....0x00000001 (1) (4 bytes [Thu Aug 24 18:20:54 2006: AVP[07 :Acct-Session-Id......44ede3b0/00:40 (a0:36:2f/14 (29 bytes:96 [Thu Aug 24 18:20:54 2006: AVP[08 (Acct-Authentic.....0x00000001 (1) (4 bytes [Thu Aug 24 18:20:54 2006: AVP[09 (Tunnel-Type.....0x0000000d (13) (4 bytes [Thu Aug 24 18:20:54 2006: AVP[10 (Tunnel-Medium-Type.....0x00000006 (6) (4 bytes [Thu Aug 24 18:20:54 2006: AVP[11 (Tunnel-Group-Id.....0x3832 (14386) (2 bytes [Thu Aug 24 18:20:54 2006: AVP[12 (Acct-Status-Type.....0x00000003 (3) (4 bytes [Thu Aug 24 18:20:54 2006: AVP[13 (Acct-Input-Octets......0x000b99a6 (760230) (4 bytes [Thu Aug 24 18:20:54 2006: AVP[14 (Acct-Output-Octets......0x00043a27 (277031) (4 bytes [Thu Aug 24 18:20:54 2006: AVP[15 (Acct-Input-Packets.....0x0000444b (17483) (4 bytes [Thu Aug 24 18:20:54 2006: AVP[16 (Acct-Output-Packets.....0x0000099b (2459) (4 bytes [Thu Aug 24 18:20:54 2006: AVP[17 (Acct-Session-Time......0x00000a57 (2647) (4 bytes [Thu Aug 24 18:20:54 2006: AVP[18 [Thu Aug 24 18:20:54 2006: AVP[19 (Calling-Station-Id......10.10.82.11 (11 bytes [Thu Aug 24 18:20:54 2006: AVP[20 Thu Aug 24 18:20:54 2006: 00:40:96:a0:36:2f Stopping retransmission timer for mobile 00:40:96:a0:36:2f Thu Aug 24 18:20:57 2006: User admin authenticated

## <u>معلومات ذات صلة</u>

• <u>دليل تثبيت Cisco Secure ACS لخادم Windows</u>

• <u>دليل التكوين ل Cisco Secure ACS 4.1</u>

• <u>تقييد الوصول إلى شبكة WLAN استنادا إلى SSID باستخدام WLC ومثال تكوين ACS الآمن من Cisco</u>

- EAP-TLS تحت شبكة لاسلكية موحدة مع ACS 4.0 و Windows 2003
- <u>تعيين شبكة VLAN الديناميكية مع مثال تكوين خادم RADIUS ووحدة تحكم شبكة LAN اللاسلكية</u>
  - <u>الدعم التقني والمستندات Cisco Systems</u>

ةمجرتاا مذه لوح

تمجرت Cisco تايان تايانق تال نم قعومجم مادختساب دنتسمل اذه Cisco تمجرت ملاعل العامي عيمج يف نيم دختسمل لمعد يوتحم ميدقت لقيرشبل و امك ققيقد نوكت نل قيل قمجرت لضفاً نأ قظعالم يجرُي .قصاخل امهتغلب Cisco ياخت .فرتحم مجرتم اممدقي يتل القيفارت عال قمجرت اعم ل احل اوه يل إ أم اد عوجرل اب يصوُتو تامجرت الاذة ققد نع اهتي لوئسم Systems الما يا إ أم الا عنه يل الان الانتيام الال الانتيال الانت الما